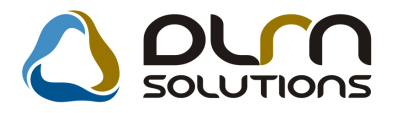

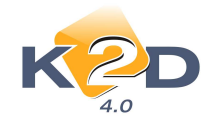

# HÍRLEVÉL HASZNÁLATI ÚTMUTATÓ

# TARTALOMJEGYZÉK

| 1.   | PÉNZÜGY – KÖNYVELÉS                           | 2  |
|------|-----------------------------------------------|----|
| 1.1. | ÁFA bevallás                                  | 2  |
| 1.2. | Bejövő számla rögzítés                        | 2  |
| 1.3. | Folvószámla kezelés                           | 3  |
| 1.4. | Kontírozás                                    | 4  |
| 2.   | SZERVIZ                                       | 5  |
| 2.1. | Munkalap                                      | 5  |
| 3.   | ALKATRÉSZKERESKEDELEM                         | 6  |
| 3.1. | Betárolás – Egyéb alkatrészek                 | 6  |
| 3.2. | Betárolás – Gyári alkatrészek                 | 7  |
| 4.   | GÉPJÁRMŰKÉRESKEDELEM                          | 8  |
| 4.1. | Teszt gépjármű előjegyzés                     | 8  |
| 4.2. | Használt gépjármű értékesítés                 | 9  |
| 4.3. | Új gépjármű értékesítés                       | 10 |
| 5.   | CRM                                           | 12 |
| 5.1. | CRM                                           | 12 |
| 6.   | ÁLTALÁNOS TÖRZSKARBANTARTÓK                   | 17 |
| 6.1. | Felhasználók                                  | 17 |
| 7.   | JELENTÉSEK                                    | 19 |
| 7.1. | Szervizjelentés                               | 19 |
| 8.   | HONDA MÁRKAKERESKEDÉSEKET ÉRINTŐ MÓDOSÍTÁSOK  | 21 |
| 8.1. | Készletfinanszírozás                          | 21 |
| 8.2. | CRM                                           | 22 |
| 8.3. | Gépjármű törzs                                | 23 |
| 8.4. | Teszt gépjármű előjegyzés                     | 24 |
| 9.   | NISSAN MÁRKAKERESKEDÉSEKET ÉRINTŐ MÓDOSÍTÁSOK | 26 |
| 9.1. | Szerviz                                       | 26 |
| 9.2. | Gépjármű értékesítés                          |    |

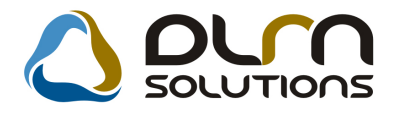

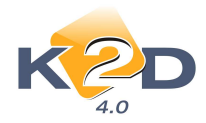

# 1. PÉNZÜGY – KÖNYVELÉS

## 1.1. ÁFA bevallás

 Korábbi számla generálás menüpontban elkészített GENO megjelenítése az ÁFA bevallásban

Rendszerparaméterként beállítható (a beállításhoz kérje a DLM Solutions munkatársainak segítségét), hogy az "Általános kimenő számlázás" modul "Korábbi számla generálás" menüpontjában elkészített GENO-k megjelenítésre kerüljenek az ÁFA bevallásban vagy sem.

## 1.2. Bejövő számla rögzítés

#### • Szállítólevél hozzárendelése számlához

A "Bejövő számla rögzítés" modulban "Egyéb alkatrészbeszerzés" és "Gyári alkatrészbeszerzés" típusú bejövő számlák rögzítésekor a rendszer nem enged nagyobb összegű szállítólevelet a számlához rendelni, mint amennyi a számla összege. Amennyiben nagyobb szállítólevél összeg kerül megadásra, mint amennyi a számla összege, akkor a számla érkeztetéskor a rendszer erre figyelmeztetést küld és marad "Feldolgozás alattiban".

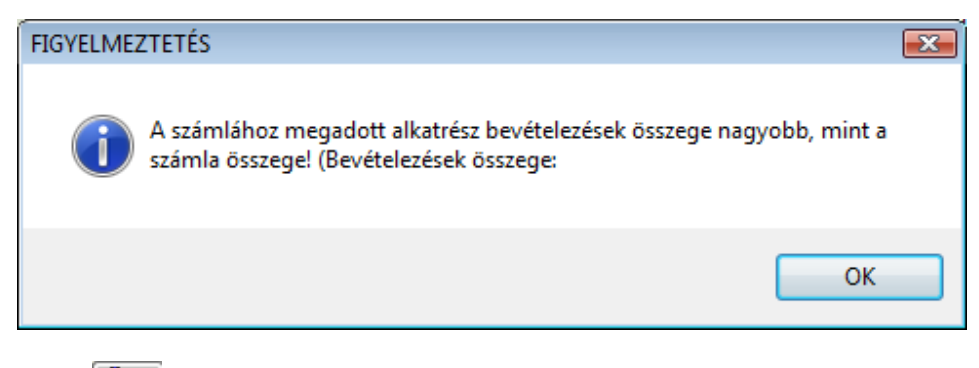

## 2

Ilyen esetben a nyomógomb alatt szükséges a "Beszámítandó" összeg javítása, mely megegyezik a számla összegével.

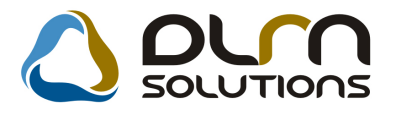

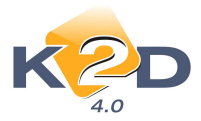

|   | KZD              | Megjeg     | yzés:     |               | R                  |
|---|------------------|------------|-----------|---------------|--------------------|
| 6 | Biz. szám        | Számlaszám | Nettó     | Más számlákon | Beszámítandó Száll |
|   | AU2100623456     | -          | 27 060,00 | 12 000,00     | 15 060,00 2010.    |
|   | AU210124546      | -          | 12,00     | ,00           | ,00 2010.          |
| _ | AU2100112345     | -          | 82 573,00 | ,00           | ,002010.           |
|   | AU2100112346     | -          | 1,00      | ,00           | ,00 2010.          |
|   | AU21001123456    | -          | 85 381,00 | ,00           | ,00/2010.          |
|   | KZTC67MI780,*    | -          | 10,00     | ,00           | ,002010            |
| 1 | 1                | m          |           |               | F.                 |
|   | Kivál. összegek: | 15 060,00  |           |               | NOO                |

## 1.3. Folyószámla kezelés

### • Folyószámla műveletek elvégzésénél megjelenítésre kerülnek a belső partnerek

"Folyószámlakezelés" modul *Akciók/Folyószámla rendezés* menüpontjából indítható folyószámla műveletek elvégzésekor a "Partnerek" alatt kiválasztható belső partner is, így pl. túlfizetés rakható belső részlegekre és divíziókra is.

| Folyószárr | nla rendezés          |                   |             |           |              | X                |
|------------|-----------------------|-------------------|-------------|-----------|--------------|------------------|
| ŀ          |                       | Könyvelés dátuma: | 2010.07.07. |           |              |                  |
| Pefix      | Külső szla szám       | Partner neve      | JóváirźÖ    | lsszeg    | Könyv. dátun | Bizony./kiv. t 🔺 |
| SERO       | 2004000001            | TESZTPARTNER-3494 | 7           | 4 861.00  | 2009.02.24   |                  |
| SERO       | 2004000002            | TESZTPARTNER-1674 |             | 32 033,00 | 2004.10.14.  |                  |
| SERO       | 2004000003            | TESZTPARTNER-1674 |             | 32 033,00 | 2004.10.14.  |                  |
| SERO       | 2004000004            | TESZTPARTNER-2814 |             | 64 999,00 | 2004.06.25.  |                  |
| SERO       | 2004000005            | TESZTPARTNER-1674 | V           | 32 033,00 | 2004.06.25.  |                  |
| SERO       | 2004000006            | TESZTPARTNER-2728 | V           | 69 898,00 | 2004.07.08.  |                  |
| SERO       | 2004000007            | TESZTPARTNER-2727 | V           | 22 973,00 | 2004.06.29.  |                  |
| SERO       | 2004000008            | TESZTPARTNER-372  | 1           | 28 688,00 | 2004.07.22   |                  |
| SERO       | 2004000009            | TESZTPARTNER-3026 | V           | 15 133,00 | 2004.06.28.  |                  |
| •          |                       |                   |             |           |              | E                |
| ?          |                       |                   | /849        |           |              | NO OK            |
|            | Számlák:              |                   |             |           |              |                  |
|            |                       |                   |             |           | Maradék      | összeg           |
| P          | artnerek: TESZT-VILL/ | AMOSSÁGI RÉSZLE(  | 4 861,00    |           | 🔿 Szárr      | lán marad        |
|            |                       |                   |             |           | Túlfiz       | etésbe kerül     |
|            |                       |                   |             |           |              |                  |

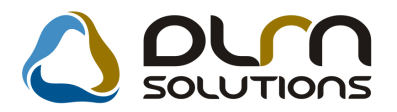

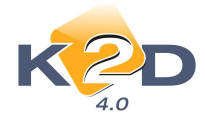

## 1.4. Kontírozás

# • Vegyes (MIX) könyvelésekor a már MIX-hez kötött gyári és egyéb betárolások színnel jelölésre kerülnek

"Kontírozás" modul vegyes tétel könyvelésekor (MIX) amely gyári vagy egyéb betárolást érint, piros színnel kerülnek megjelenítésre a már más vegyes tételhez hozzárendelésre kerül tételek.

| 😤 Új vegyes könyvelési tételek beszúrása |               |                  |                 |                      | ×                |
|------------------------------------------|---------------|------------------|-----------------|----------------------|------------------|
| KZD ()                                   | ourn so       | OLUTIONS         |                 |                      |                  |
| Tipus Belső betáro                       | lás (gyári) 🕳 | Partner TESZTR   | ARTNER-2        |                      | ID 688           |
| Gyári betárolás 1396                     | Egy           | éb betárolás 1   |                 | Kitárolás 1          |                  |
| Összeg 2 570,00 P.r                      | nem HUF 👻     | Könyv. dátu      | m 2010.07.07.   | Könyv.áll. Hibás e   | lőkontírozás     |
| Gazdasági esemény                        |               |                  |                 | Költséghely Uj gépji | ámű értékesíté 👻 |
| Megjegyzés                               |               |                  |                 |                      |                  |
| Létr. dátum 2010.07.0                    | 7. 12:17      |                  |                 | Felh. dmsdba         |                  |
|                                          |               |                  |                 |                      | NO OK            |
| Tartozik                                 | Σ             | 1,00 Követel     |                 | Σ                    | 1,00             |
| Fők. szám Fők. tétel típ. Összeg         | I. Dim.       | II. Di Fők. szám | Fők, tétel típ, | Összeg I.            | Dim. II. Di      |
| 211 Egyéb 💌                              | 1,00          | 969              | Egyéb           | - 1,00               |                  |
|                                          |               |                  |                 |                      |                  |
| < m                                      |               |                  | m               |                      |                  |
|                                          |               |                  |                 |                      |                  |
|                                          |               |                  |                 |                      | 76               |
| Dim.kód Összeg ID                        |               |                  | Dim.kd          | id Összeg            | ID.              |
|                                          |               |                  |                 |                      |                  |

Azaz "Kontírozó" modulban történő vegyes tétel könyvelésekor a "Gyári betárolás" és az "Egyéb betárolás" kiválasztásakor színnel kerül megjelölésre a már korábban más MIX-hez hozzárendelt tétel.

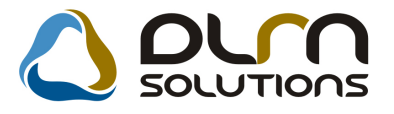

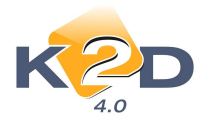

| Biz. szám         | Számlaszám    | Száll. dátum | Telephely név      | Nettó         | ÁFA          |
|-------------------|---------------|--------------|--------------------|---------------|--------------|
| IYITÓ KORR.       | -             | 2004.06.29   | KÖZPONTI TELEPHELY | -1 980 203,00 | -495 051,00  |
| IYIT KORR.        | -             | 2004.06.29   | KÖZPONTI TELEPHELY | -1 599 034,00 | -399 759,00  |
| IY KORR.          | -             | 2004.06.29.  | KÖZPONTI TELEPHELY | -71 799,00    | -17 950,00   |
| IYIT. KORR        | -             | 2004.06.29   | KÖZPONTI TELEPHELY | -3 081 686,00 | -770 422,00  |
| IYITÓ KORREKCIÓ   | -             | 2004.06.29.  | KÖZPONTI TELEPHELY | -1 368 564,00 | -342 141,00  |
| IYITÓ KÉSZLET KOF | ₹-            | 2004.06.28   | KÖZPONTI TELEPHELY | -252 418,00   | -63 105,00   |
| (ORREKCIÓ 2       | -             | 2004.06.29.  | KÖZPONTI TELEPHELY | -611 001,00   | -152 750,00  |
| 107/1             | -             | 2007.11.07.  | KÖZPONTI TELEPHELY | 35 516,00     | 7 103,00     |
| 727               | -             | 2007.07.27.  | KÖZPONTI TELEPHELY | 6 283,00      | 1 257,00     |
| IYITÓ KÉSZLET KOF | ₹-            | 2004.06.28   | KÖZPONTI TELEPHELY | -814 127,00   | -203 532,00  |
| 730               | -             | 2007.07.30.  | KÖZPONTI TELEPHELY | 15 227,00     | 3 045,00     |
| IYITÓ KÉSZLET     | NYITÓ KÉSZLET | 2004.06.24   | KÖZPONTI TELEPHELY | 16 470 696,00 | 4 117 674,00 |
| 727/1             | -             | 2007 07 27   | KÖZPONTI TELEPHELY | 2 570 00      | 514 00       |

## 2. SZERVIZ

## 2.1. Munkalap

• Gépjármű rögzítésekor a modelltörzsben "nem élő" típusok is megjelenítésre kerülnek.

"Munkalap" modulban a rendszerben még nem szereplő gépjármű felvitelekor az "Új gépjármű felvitele" ablakon a "*Típus"* kiválasztásakor megjelenítésre kerülnek azok a típusok is, melyek a "Modell karbantartóban" "nem élő"-re lettek állítva (pl. mert már nem rendelhető az adott típus).

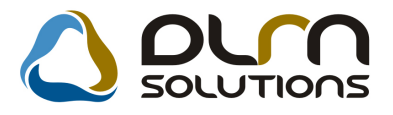

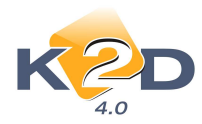

| /ebek          |              |           |        |                                |                  |
|----------------|--------------|-----------|--------|--------------------------------|------------------|
|                |              |           |        |                                |                  |
| Rendszám       |              | ]         | ID I   |                                | ID D             |
| Gyártmány H    | IONDA        | -         | Tipus  |                                | Élő Élő 💌        |
| Szín           |              |           |        | ACC T. 2.4I EXE A/T, IMS, PRIV | <u> </u>         |
| Alvázszám      |              |           |        | ACC TOURER 2.2I CTDI EXE LTR   |                  |
| Tulaidonos     |              |           |        | ACC TOURER 2.2I CTDI SPORT 5   |                  |
| Üzembent       |              |           |        | ACC TOURER 2.2I CTDI SPORT S   |                  |
| Kont           | takt személy |           |        | ACC TOURER 2.4 EXE AT, IMS, E  |                  |
|                | Tel.         |           |        | ACCORD 5D 1.61 S               |                  |
| Eaita S        |              | Üzomn     | ód 1   | ACCORD 20LES                   |                  |
| i ajta [0      |              | Alvázceor |        | ACCORD 2 01 ES                 |                  |
|                | 0000/00      | ANAZCSO   |        | ACCORD 2.0I ES 2001YM          | •                |
| Syartasi ev/no |              |           | Haza   | ·····ə·····                    | O Hazai forg. h. |
| Forgalmi erv.  | 0000.00.00.  |           |        |                                | Aulf.forg.h.     |
| Kartyaszam     | <i>ġ</i>     | i i       | Kartya | erv. dat. 0000.00.00.          |                  |
| Megjegyzés     | ~            |           |        |                                |                  |
|                | Kategória -  |           | -      | Garancia érv. 0                | 0000.00.00.      |
|                | Ccm          |           |        | Futott km                      |                  |
|                | Bruttó súlv  |           |        | Ut. iav. 2                     | 2010 07 07       |
|                |              |           |        |                                | NO O             |

# 3. ALKATRÉSZKERESKEDELEM

## 3.1. Betárolás – Egyéb alkatrészek

• Új etikett címke mely tartalmazza: cégnév, betárolás dátuma, polchely

Új etikett címke került beépítésre a rendszerbe. A "**Betárolás – Egyéb alkatrészek**" modul *Riportok/Etikett vonalk. polc* menüpontból indítható. Indításkor megadható, hogy a "**Betárolt mennyiség**"-re, vagy tetszőlegesen megadott mennyiségre ("**Megadott mennyiség**") nyomtatódjon az etikett címke.

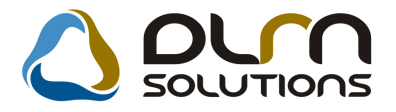

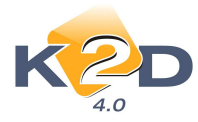

Csz: 8130

Név: LEMEZFELNI 15 CR-V

#### 

TESZTPARTNER-2 LELTÁR RAKTÁR ALK-L-01

Csz: 8130 Név: LEMEZFELNI 15 CR-V

#### 

TESZTPARTNER-2 LELTÁR RAKTÁR ALK-L-01 Csz: 8130 Név: LEMEZFELNI 15 CR-V

TESZTPARTNER-2 LELTÁR RAKTÁR ALK-L-01

Csz: 8130 Név: LEMEZFELNI 15 CR-V

Nevi LEME LI ELINI 15 CK-V

TESZTPARTNER-2

LELTÁR RAKTÁR ALK-L-01

Csz: 8130 Név: LEMEZFELNI 15 CR-V

TESZTPARTNER-2 LELTÁR RAKTÁR ALK-L-01

Az etikett címke tartalmazza az alábbiakat:

- Csz: Cikkszám
- Név: Cikk megnevezése
- Vonalkód
- Cégnév
- · Raktár és polchely

## 3.2. Betárolás – Gyári alkatrészek

#### • Új etikett címke mely tartalmazza: cégnév, betárolás dátuma, polchely

Új etikett címke került beépítésre a rendszerbe. A "**Betárolás – Gyári alkatrészek**" modul *Riportok/Etikett vonalk. polc* menüpontból indítható. Indításkor megadható, hogy a "**Betárolt mennyiség**"-re, vagy tetszőlegesen megadott mennyiségre ("**Megadott mennyiség**") nyomtatódjon az etikett címke.

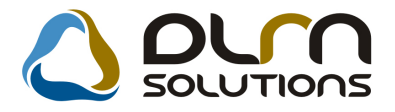

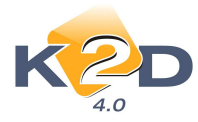

Csz: 8130

Név: LEMEZFELNI 15 CR-V

#### 

TESZTPARTNER-2 LELTÁR RAKTÁR ALK-L-01

Csz: 8130 Név: LEMEZFELNI 15 CR-V

#### 

TESZTPARTNER-2 LELTÁR RAKTÁR ALK-L-01 Csz: 8130 Név: LEMEZFELNI 15 CR-V

TESZTPARTNER-2 LELTÁR RAKTÁR ALK-L-01

Csz: 8130 Név: LEMEZFELNI 15 CR-V

TESZTPARTNER-2 LELTÁR RAKTÁR ALK-L-01

Az etikett címke tartalmazza az alábbiakat:

- Csz: Cikkszám
- Név: Cikk megnevezése
- Vonalkód
- Cégnév
- Raktár és polchely

# 4. GÉPJÁRMŰKERESKEDELEM

## 4.1. Teszt gépjármű előjegyzés

#### • Megadható a teszt gépjármű visszavétel dátuma

Teszt gépjármű ügyféltől történő visszavételekor a **"Teszt gépjármű előjegyzés"** ablakon a **"Visszavétel dát."** mező tölthető. Ezzel megadható a pontos visszavétel dátuma és ideje.

Csz: 8130

Név: LEMEZFELNI 15 CR-V

#### 

TESZTPARTNER-2 LELTÁR RAKTÁR ALK-L-01

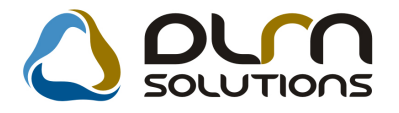

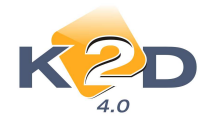

|                                     | 010                                                    |                                                                                                    | Teszq                                        | épjármű                                                                                                    | í átadása                                                                                 | a, átvéte                                  | le                                                                 |                         |                               |                                            | 1                                | Tesztoépié                    | າເຫນັ ເຫດວ     | oásai (O    | ))                                                  |                                                                                                    |                                                                                      | (T) Mi                                  | itat  |
|-------------------------------------|--------------------------------------------------------|----------------------------------------------------------------------------------------------------|----------------------------------------------|----------------------------------------------------------------------------------------------------|-------------------------------------------------------------------------------------------|--------------------------------------------|--------------------------------------------------------------------|-------------------------|-------------------------------|--------------------------------------------|----------------------------------|-------------------------------|----------------|-------------|-----------------------------------------------------|----------------------------------------------------------------------------------------------------|--------------------------------------------------------------------------------------|-----------------------------------------|-------|
| 6 7<br>13 14<br>20 21<br>27 28      | Ilius<br>Cs P<br>1 2<br>8 9<br>15 16<br>22 23<br>29 30 | Sz         V           3         4           10         11           17         18           24         25           31 | Teszi<br>Átve<br>Át<br>Vez. e<br>Átu<br>Megj | t gépján<br>vő parti<br>tvevő cíu<br>ing. szá<br>eng. típu<br>Áta<br>ad. dátu<br>Úti<br>. (átad. b<br>Átad. me | mű TES<br>ner 1:<br>me -, -<br>ma<br>usa<br>usa<br>isa<br>2010<br>cél TES<br>iz.)<br>egi. | 2TGJ1<br>3382<br>sdba<br>).07.08<br>2TVEZE | <ul> <li>→ HO</li> <li>◆ KIS</li> <li>→ 10</li> <li>TÉS</li> </ul> | NDA J/<br>IS PIST<br>30 | ZZ 1.4I<br>APISTA<br>Je<br>Át | Szül.<br>sgyz. szá<br>Érv. dát<br>ad üa. s | idō 00<br>ma<br>um 20<br>zint 3/ | 100.00.00<br>10.07.08<br>10 💽 | 3 💌 10         | 0:18        | F<br>Rögz.<br>Átu<br>Tesz<br>Médi<br>Autóp.<br>Viss | ID<br>Átvevő<br>Állapot<br>Élő<br>dátum<br>ad. km.<br>ad. km.<br>at típus<br>um típ.<br>m. érv.<br>zav.km | 45<br>-<br>Feldolgo<br>Élő<br>dmsdba<br>2010.0<br>19 600<br>Kísérő r<br>-<br>0000.00 | 245 ala<br>7.08 10<br>10<br>10<br>100 • |       |
| ESZT ÚJ GJ. ÉR<br>TESZTGJ1<br>HONDA | T. ÚJ GÉI                                              | PJÁRMŰ ÉRTÉ<br>8:30 09                                                                                                  | Viss<br>KESÍTÉS<br>09:30                     | 10                                                                                                    | 10:30<br>KISS<br>PISTAPI                                                                  | 11<br>KISS<br>PISTAPIE                     | 11:30                                                              | 12                      | 12:30                         | 13                                         | 13:30                            | 14                            | Megje<br>14:30 | gyzés<br>15 | 15:30                                               | 16                                                                                                    | 16:30                                                                                | 17                                      | 17:30 |
|                                     |                                                        |                                                                                                    |                                              |                                                                                                    |                                                                                           |                                            |                                                                    |                         |                               |                                            |                                  |                               |                |             |                                                     |                                                                                                    |                                                                                      |                                         |       |

## 4.2. Használt gépjármű értékesítés

• Gépjármű adásvételi szerződés (xd16shcsalecontrs.rpt típusú) módosítások

"Használt gépjármű értékesítés" modulban használt gépjármű vásárlásakor a "Gépjármű ill. beszerzés adatainak karbantartása" ablak *Riportok/Adás-vételi szerz*. menüpontjából nyomtatható "Gépjármű adásvételi szerződésen" (xd16shcsalecontrs.rpt típusú) az alábbi módosítások történtek:

- 1. Feltűntetésre kerül a pontos vételár a szerződés 2. pontjában
- 2. A szerződés megnevezése módosításra került "Személygépkocsi adásvételi szerződésről" "Gépjámű adásvételi szerződés"-re

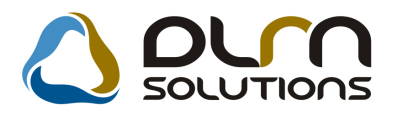

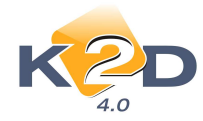

#### GEPJARMU A DA SVETELI SZERZODES

Amelylétrejött egyrészről KIS GÉZA 1149 BUDAPEST, KIS UTCA 1 (szülhely, idő: PÉCEL, 1999.09.09., zayja neve: NAGY ROZI, szemelyi ig.szam: FDHTHT6Z 66), mint első 6,

mäsreszrei K2D TESZ T KFT. 2.1037 Budapest, Zay u. 24 (Cégjegyrékszám: ~, Képviselő neve: Kovács István, Szülásly, idő: Budapest, 1970.01.01., Anyja neve: Kiss Ikona, Lakcim: 1111 Budapest, Valami utca 10, Szem.ig.száma: AA12345678), mint vevő között amai napon, az alábbi feltetelek mellett:

 Az elado eladja a tulajdonat kepezo, 2001.10.30 napjan üzembe helyezett 002/1232 rendszamu SHHEP13401U002769 alvazsamu D142.61123541 motorszamu HONDA gyarimianyü CIVIC 1.4 tipusi gépjarművet (forgalmi eng.szama:, törzikönyv:), a vevő pedig azt a megtekintett és megvizsgált állapotban megvezzi.

 A vevő az előbbiekben körület gépjármű köksönösen kialkudott vételarat (2 000 000 Fr azaz Kettömilliö kifizeti, aminek atvételét az eladó a szerződés alairásaval nyugtazza.

- Az eladó a gépjárművet és forgalmi engedélyét a szerződés alátrásával egyidejüleg a vevő birtok ába bocsájtja.
- 4. Az eladó kijelenti, hogy a gépjármű műszakilag jó, közüti közlekedésre alkalmas.
- 5. A vevö a vetelärat a gépjärmű allapotával teljes mértékben értékarányosnak ismeri el, ez ért kijelenti, hogy ezennel és vissz avonhatatlanul lemond a szerz ödés feltönö értékaránytalanság címén valo megtámadási jogáról.
- 6. Az adásvétel tárgyát képező gépjármű kötelező biztosítását a vevő köteles fizetni.
- A vevő köteles a gégjármű tulajdonjogát a szerződést követő 15 napon belül a saját nevere átúratni és az ezzel kapcsolatos illeték et, valamint az esetleges költségek et viselni.
- 8. A felek kijelentik, kogy a szerződés tárgyát képező gépjárművel kapcsolatban a jelen megállapodásukban rögztetteken kévül semminemű igényt nem támasz thatbak egymással szemben.
- 9. Szavatosságot a PTK 306 §-a szerint vállaljuk. Födarab-garancia 1 év.
- Mindket fel kijelenti, kogy teljesti bejelentesi kötelezettseget a közlekedési igazgatási hatoságnál a tolajdonjog változás hatálybalépéset követő, jogszabályban meghatározott határidőn beltől.
- 11. A felek kijelentik, hogy izmerik a bejelentes nyilvantartaska tortenö bejegyräseher fürödö joghatasokat, valamint a bejelentes elmaradasanak, illetve bejelentesi köteleretheg kösedelmes teljesitesenek jogkövetkermenyeit.
- A felek a szerződést mint akaratukk al mindenben megegyezőt írják ala.
- Az slado büntetőjegi és znyagi felelősségvállalás mellett kijelenű, hogy a gépjármű per-, teher- és igénymentes, valamint annak tulajdonjogával szabadon rendelkezik.

| vevõ | eladó |
|------|-------|
|      |       |
| cim: | dm:   |
|      |       |

## 4.3. Új gépjármű értékesítés

• Új megrendelő lap forma került beépítésre a rendszerbe

"Új gépjármű értékesítés" modulba beépítésre került egy új formátumú "Megrendelő lap". (A beállításhoz kérje a DLM Solutions munkatársainak segítségét)

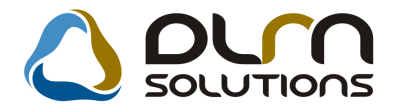

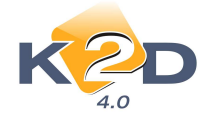

Megrendeles szama: Datuma: 2010.03.31. Keszletszám: 5 230

| HONDA            |
|------------------|
| K2D TESZT KFT. 2 |

1037 Budapest Zay u. 24

.

GÉPKOCSI MEGRENDELŐ

Nev: TESZT-HASZNALT GEPJARMŰ Kod: ÉR TÉKES ÍT ÉS Anyja neve: Szülhely, idő:

Leanykori nev: Adoig./Szig.sz.: 11111111-1-11 Telefon: (36)

Came: 1106, BUDAPEST, TESZT UT 1. Brutto vetelar: 5 583 333,00 Ft

Fizetett előleg: 0,00 Ft

A gógjármű bruttó vételára a Honda Hungary által végrehajtott ármódosítástól függően változhatl Az árváltoz áról az üzletkötő köteles időben érteskeni a vásírlötl

megrendelem a HONDA ACC T. 2.41 EXE A/T, IMS, PRIV upusu szemelygépkocsit, - - szinben, 2010.04.10.-i atadással, biztosítással, az alabbi specifikácioval:

| Megn evezés       | Fizető | Rezsi | Megjegyzézek |
|-------------------|--------|-------|--------------|
| R adio            |        |       |              |
| Rizsztó           |        |       |              |
| Szönyeg           |        |       |              |
| Håromszög         |        |       |              |
| Izzők észlet      |        |       |              |
| E.S. doboz        |        |       |              |
| Virsgårtatås      |        |       |              |
| Rendszám          |        |       |              |
| R en dazámk e ret |        |       |              |
| Forgalmi engedély |        |       |              |
| Zöldk ärtya       |        |       |              |
| E. sårfogð gumi   |        |       |              |
| H. sårfogö gumi   |        |       |              |
| Kodlampa          |        |       |              |
| CD valto          |        |       |              |
|                   |        |       |              |
|                   |        |       |              |
|                   |        |       |              |
|                   |        |       |              |
|                   |        |       |              |

PН

märk ak eresk edő

megrendelö

Alvarsram: YV1XXXXXXXXXX

Motorszám: XXXXXXXXXXXXX

A Megrendelő lap tartalmazza az alábbiakat:

- Vevő név •
- Vevő Kód •
- Vevő leánykori neve •
- Vevő anyja neve
- Vevő Telefonszáma
- Vevő címe
- Bruttó vételár összege
- Fizetett előleg összege
- Márkakereskedő aláírása

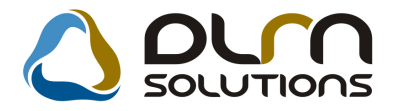

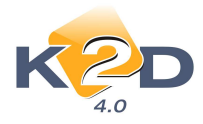

- Megrendelő aláírása
- A megrendelt modell típusa
- A megrendelt modell színe
- Várható átadás dátuma
- A gépjárműhöz jelölhető specifikáció

## 5. CRM

## 5.1. CRM

#### • SMS küldés UNICODE és BIT7 formátumokban

A K2D SMS küldő programja képes 2 módban továbbítani az SMS-ket:

- 1. UNICODE: az összes magyar ékezetes betűt támogatja, de csak 70 karakter a hossza, ez az alapértelmezett mód
- 2. **BIT7:** Hét bites küldés: Ekkor egy SMS hossza 160 karakter lehet, viszont a magyar ékezetes betűk csak egy része megfelelő, másik része hiányzik, vagy az ékezet jel nem jobbra, hanem balra dől.

Kis ékezetes betűk: á í ó ő ú ű helyett: ??? ö ? ü

Nagy ékezetes betűk: Á Í Ó Ő Ú Ű helyett A I O Ö U Ü

#### Működése a következő:

A "**CRM**" modulból továbbra is mindig unicode-s küldést állít be, azaz pl. úgy generálódnak az SMS-k, hogy *"3 darabban küldés és unicode bepipálva"*. A küldés után viszont az **"SMS**" modul a MODE paraméter alapján felülbírálja ezt és a küldés után bejegyzi, az SMS mellé, hogy milyen módban küldte el, pl. az látszik, hogy *"1 darabban küldve, és nincs pipa az unicode"*.

#### • A nem elvégzendő CRM feladatok törölése

A **"CRM**" modul *Ablakok/CRM napló* ablakára felkerült egy új menüpont **"CRM törlése**". A menüpont segítségével törölhetőek azok a CRM feladatok, melyeket nem kívánunk elvégezni.

A törlés folyamata a következő:

- Az Ablakok/CRM napló ablakban treffelés segítségével ki kell jelölni (hasonlóan, mint amikor elvégezni szeretnénk a feladatokat).
- ✓ A kijelölést követően a "CRM törlése" menüpontra kell kattintani.
- ✓ A rendszer ezt követően rákérdez, biztosan törölni akarjuk-e a kijelölt tételeket.

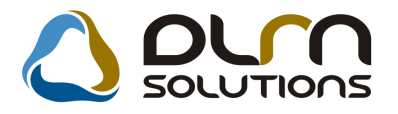

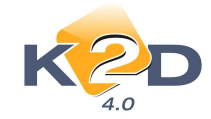

| KÉRDÉS |                                                                                                    | 83 |
|--------|----------------------------------------------------------------------------------------------------|----|
| ?      | Biztos benne, hogy törölni szeretné a kiválasztott CRM feladatokat (Csak<br>a még nem elvégzett élő feladatok törlődnek)? |    |
|        | <u>Y</u> es No                                                                                                    |    |

✓ Yes válasz esetén a rendszer törli a kiválasztott tételeket.

#### Új export funkció, amelyben a felhasználó szabadon választhatja az exportálandó oszlopokat

Megújult a "**CRM**" modul *Export* menüpontja. Az *Export* menüpont segítségével a "**CRM**" ablakban leszűrt partnerek adatait exportálhatjuk file-ba (A file txt kiterjesztést kap, mely beolvasható excelbe is!). Az eddigiektől eltérően megadható, hogy az ügyfél mely adatait szeretnénk az exportba tenni. Az *Export* menüpont továbbra is 3 almenüpontot tartalmaz:

 Csak partner: menüpont segítségével a "CRM" ablakban leszűrt partnerekről, csak a partner adatokat exportálhatjuk. A menüpontra kattintást követően megjelenik a "Válassza ki az exportálandó mezőket és ezek sorrendjét" ablak.

| Válassza ki az exportálandó mezőket és ez | zek sorrendjét | X |
|-------------------------------------------|----------------|---|
| 👌 ριγη σοιυτιά                            | ons            |   |
| 🛛 Kód                                     |                |   |
| Név Név                                   |                |   |
| Rövid név                                 |                |   |
| Személy                                   | E 🔺            |   |
| Irányítószám                              |                |   |
| Város                                     |                |   |
| Cím                                       |                |   |
| Email                                     |                |   |
| Vezetéknév                                | +              |   |
| Keresztnév                                | - + -          |   |
|                                           |                |   |
|                                           | NO             |   |
|                                           |                |   |

A mezőnevek előtt "pipa" segítségével kell jelölni azokat a mezőket, melyeket exportálni szeretnénk.

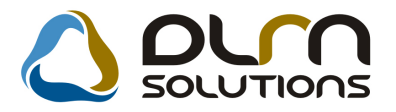

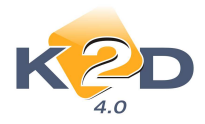

A mezők ablakon látható sorrendje, az exportálási sorrendet is jelenti.

Amennyiben ezen változtatni kell azt a nyomógombok segítségével kell módosítani. Adott sor kijelölését követően a nyilakkal mozgatható felfelé, vagy lefelé a sorrendben.

II. Fejléces: menüpont segítségével a "CRM" ablakban leszűrt partnerekről, a partner adatokat és a "CRM" ablakon kiválasztott *"fül"* (pl. Jármű, Munkalap, Alkatrész stb) adatait exportálhatjuk. A menüpontra kattintást követően megjelenik a "Válassza ki az exportálandó mezőket és ezek sorrendjét" ablak.

| 🛛 Kód          | ×   | D               |   |
|----------------|-----|-----------------|---|
| V Név          |     | Rendszám        |   |
| Rövid név      |     | Típus           |   |
| Személy        | E 🔶 | Kontakt személy |   |
| 🗹 Irányítószám |     | Tel.            |   |
| Város          |     | Ut. jav.        |   |
| 🗹 Cím          |     | ÓÓ:PP           |   |
| 🗹 Email        |     | Forgalmi érv.   |   |
| Vezetéknév     | +   | 🛛 Alvázszám     | + |
| Keresztnév     |     | Alvázcsoport    |   |

Ez az ablak az I. ponttal ellentétben már 2 *"blokkot"* tartalmaz. A bal oldali *"blokkban"* hasonlóan az I. ponthoz a partner adatai közül válogathatunk. Míg a jobb oldali *"blokkban"* a kiválasztott fül adatai közül választhatunk pipálással, mi kerüljön

az export file-ba. A

használata megegyezik az I. pontban leírtakkal.

III. Többsoros: menüpont segítségével a "CRM" ablakban leszűrt partnerekről, a partner adatokat és a "CRM" ablakon kiválasztott "fül" (pl. Jármű, Munkalap, Alkatrész stb) adatait exportálhatjuk. A menüpontra kattintást követően megjelenik a "Válassza ki az exportálandó mezőket és ezek sorrendjét" ablak.

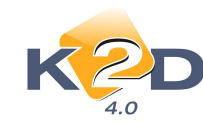

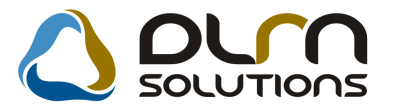

| 🛛 Kód        |   |   |   | D               | *     |
|--------------|---|---|---|-----------------|-------|
| ☑ Név        |   |   | V | Rendszám        | <br>E |
| Rövid név    |   |   | V | Tipus           |       |
| Személy      | E |   | V | Kontakt személy | 4     |
| Irányítószám |   |   | V | Tel.            |       |
| Város        |   |   | V | Ut. jav.        |       |
| Cím          |   |   |   | ÓÓ:PP           |       |
| Email        |   |   | V | Forgalmi érv.   |       |
| 🗹 Vezetéknév |   | + | V | Alvázszám       | +     |
| Keresztnév   |   |   | V | Alvázcsoport    | - 0   |

Ez az ablak az I. ponttal ellentétben már 2 *"blokkot"* tartalmaz. A bal oldali *"blokkban"* hasonlóan az I. ponthoz a partner adatai közül válogathatunk. Míg a jobb oldali *"blokkban"* a kiválasztott fül adatai közül választhatunk pipálással, mi kerüljön

az export file-ba. A 💶 💽 használata megegyezik az I. pontban leírtakkal

#### Eltérés a *II. Fejléces* és a *III. Többsoros* menüpontban készült export között:

A *II. Fejléces* menüpontban készült export a partner adatát egyszer jeleníti meg (mint egy fejléc), majd ez alatt külön-külön sorokban jeleníti meg az exportálás során kiválasztott "CRM fül"adatait.

|    | Α    | В         | С           | D          | E               | F          | G         | Н             | - I       | J         | K         | L         | M         | N                | 0          | Р     |
|----|------|-----------|-------------|------------|-----------------|------------|-----------|---------------|-----------|-----------|-----------|-----------|-----------|------------------|------------|-------|
| 1  | Kód  | Név       | Rövid név   | Személy    | Irányítószám    | Város      | Cím       | Email         | Vezetékn  | Keresztné | Rögz. fh. | Telephely | Alkalmazá | Rögz. dát.       | Rögz. idő. | Azon. |
| 2  | PART | TESZTPAR  | TESZT       | -          | 9022 G          | GYÖR       | TESZT UTC | INFO@TESZT.HU |           |           | dmsdba    | KÖZPONT   | XDPGENP   | 2004.06.23       | 9:56:00    | 2     |
| 3  | ID   | Rendszán  | n Típus     | Kontakt sa | Tel.            | Ut. jav.   | ÓÓ:PP     | Forgalmi érv. | Alvázszám | Alvázcsop | Motorszái | ID I.     | ID II.    | Gj. státusz      | Gyártmán   | Fajta |
| 4  | 33   | GNV-948   | 306         |            |                 | 2004.06.23 | 15:58:00  | 1900.01.01    | VF37EKFX  |           | 10FS8L233 | 808       |           | Szerviz          | PEUGEOT    |       |
| 5  | 34   | EKS-205   | CHARADE     |            |                 | 2004.06.23 | 15:58:00  | 1900.01.01    | JDAG102S  |           | HC037340  | 6         |           | Szerviz          | DAIHATSU   |       |
| 6  | 552  | 2 CXL-248 | ACCORD      |            |                 | 2004.06.23 | 16:09:00  | 1900.01.01    | JHMCB354  |           | F20A8100  | 2679      |           | Szerviz          | HONDA      |       |
| 7  | 564  | DAF-841   | ACCORD      |            |                 | 2004.06.23 | 16:09:00  | 1900.01.01    | SHHCG756  |           | F20Z2E109 | 9121      |           | Szerviz          | HONDA      |       |
| 8  | 710  | EVZ-628   | LEGEND      |            |                 | 2004.06.23 | 16:10:00  | 1900.01.01    | JHMKA755  |           | C32A2-40  | 0993      |           | Szerviz          | HONDA      |       |
| 9  | 922  | GHZ-386   | CIVIC       |            |                 | 2004.06.23 | 16:11:00  | 1900.01.01    | JHMEK456  |           | B16A2150  | 2098      |           | Szerviz          | HONDA      |       |
| 10 | 1013 | GLB-509   | CIVIC       |            |                 | 2004.06.23 | 16:12:00  | 1900.01.01    | JHMEJ954  |           | D14A4-11  | 3713      |           | Szerviz          | HONDA      |       |
| 11 | 1281 | GVC-736   | CIVIC       |            |                 | 2004.06.23 | 16:13:00  | 1900.01.01    | JHMEK456  |           | B16A2170  | 0438      |           | Szerviz          | HONDA      |       |
| 12 | 1349 | GYE-932   | CIVIC 1.5 L | -          | 361262-1340     | 2004.06.23 | 16:14:00  | 2006.09.09    | JHMEK356  |           | D15Z6130  | 4501      |           | Szerviz          | HONDA      |       |
| 13 | 1869 | BF-963    | INTEGRA     | -          | 06/1 260-68-53  | 2007.03.30 | 16:16:00  | 2007.06.15    | JHMDC231  |           | B18C6110  | 0064      |           | Szerviz          | HONDA      |       |
| 14 | 1980 | ILM-941   | CIVIC       | GYURI      | 361262-1340     | 2007.10.01 | 16:16:00  | 2009.09.25    | SHHEU772  |           | D14Z6310  | 0308      |           | Szerviz          | HONDA      |       |
| 15 | 2563 | GPH-213   | CIVIC       | -          | 06/30 9-408-914 | 2006.12.06 | 8:36:00   | 2008.06.02    | JHMEJ954  |           | D14A4122  | 3130      |           | H. gj. készleten | HONDA      | SZGK  |
| 16 | 3573 | 8 EU-116  | VANETTE     | -          | 361262-1340     | 2006.01.17 | 11:10:00  | 2006.01.31    | VSKDEVC2  |           | LD23ALB1  | 6266B     |           | Szerviz          | NISSAN     | SZGK  |
| 17 | 3753 | JFR-740   | OPEL COR    | -          | 06-1-2621340    | 2007.10.01 | 7:23:00   | 2008.06.30    | WOLOXCF   |           | Y17DTL09  | 76129     |           | Szerviz          | HONDA      | SZGK  |
| 18 | 6324 | AAA-897   | JAZZ 1.4I L | NAGY SÁN   | 2754            | 2010.05.18 | 11:07:00  | 2011.11.11    | 123456789 |           | DTUHTJTJ  |           |           | H. gj. eladva    | HONDA      | SZGK  |

A *III. Többsoros* menüpontban készült export a partner adatát annyiszor jeleníti meg, ahány hozzá tartozó egyéb adatot jelenítünk meg (azaz amennyi adat az adott fülön megtalálható volt).

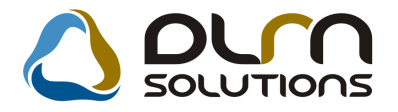

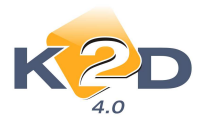

|    | Δ    | B        | C         | D       | F          | F       | G          | н       |         |               | K           |          | М         | N                       | 0          | P     | 0    | R          | S            |
|----|------|----------|-----------|---------|------------|---------|------------|---------|---------|---------------|-------------|----------|-----------|-------------------------|------------|-------|------|------------|--------------|
| 1  | Kód  | Név      | Rövid név | Személy | Iránvítósz | Város   | Cím        | Email   | Vezete  | ékni Keresztn | é Rögz, fh. | Telephel | Alkalmaza | Rögz, dát.              | Rögz, idő. | Azon. |      | Rendszár   | n Típus      |
| 2  | PART | TESZTPAR | TESZT     | -       | 9022 G     | GYÖR    | TESZT UT   | CINFO@T | ESZT.HU |               | dmsdba      | KÖZPONT  | XDPGENP   |                         | 9:56:00    |       | 2    | 33 GNV-948 | 306          |
| 3  | PART | TESZTPAR | TESZT     | -       | 9022 G     | GYÖR    | TESZT UT   | CINFO@T | ESZT.HU |               | dmsdba      | KÖZPONT  | XDPGENP   | . <del></del>           | 9:56:00    |       | 2    | 34 EKS-205 | CHARADE      |
| 4  | PART | TESZTPAR | TESZT     | -       | 9022 G     | GYÖR    | TESZT UT   |         | ESZT.HU |               | dmsdba      | KÖZPONT  | XDPGENP   |                         | 9:56:00    |       | 2 5  | 52 CXL-248 | ACCORD       |
| 5  | PART | TESZTPAR | TESZT     | -       | 9022 G     | GYÖR    | TESZT UT   |         | ESZT.HU |               | dmsdba      | KÖZPONT  | XDPGENP   |                         | 9:56:00    |       | 2 5  | 64 DAF-841 | ACCORD       |
| 6  | PART | TESZTPAR | TESZT     | -       | 9022 G     | GYÖR    | TESZT UT   | CINFO@T | ESZT.HU |               | dmsdba      | KÖZPONT  | XDPGENP   |                         | 9:56:00    |       | 2 7  | 10 EVZ-628 | LEGEND       |
| 7  | PART | TESZTPAR | TESZT     | -       | 9022 G     | GYÖR    | TESZT UT   | CINFO@T | ESZT.HU |               | dmsdba      | KÖZPONT  | XDPGENP   |                         | 9:56:00    |       | 2 9  | 22 GHZ-386 | CIVIC        |
| 8  | PART | TESZTPAR | TESZT     | -       | 9022 G     | GYÖR    | TESZT UT   | CINFO@T | ESZT.HU |               | dmsdba      | KÖZPONT  | XDPGENP   |                         | 9:56:00    |       | 2 10 | 13 GLB-509 | CIVIC        |
| 9  | PART | TESZTPAR | TESZT     | -       | 9022 G     | GYÖR    | TESZT UT   | CINFO@T | ESZT.HU |               | dmsdba      | KÖZPONT  | XDPGENP   | , <del>########</del> # | 9:56:00    |       | 2 12 | 81 GVC-736 | CIVIC        |
| 10 | PART | TESZTPAR | TESZT     | -       | 9022 G     | GYÖR    | TESZT UT   | CINFO@T | ESZT.HU |               | dmsdba      | KÖZPONT  | XDPGENP   | . <del></del>           | 9:56:00    |       | 2 13 | 49 GYE-932 | CIVIC 1.5 L  |
| 11 | PART | TESZTPAR | TESZT     | -       | 9022 G     | GYÖR    | TESZT UT   | CINFO@T | ESZT.HU |               | dmsdba      | KÖZPONT  | XDPGENP   | , <del>########</del>   | 9:56:00    |       | 2 18 | 69 IBF-963 | INTEGRA      |
| 12 | PART | TESZTPAR | TESZT     | -       | 9022 G     | GYÖR    | TESZT UT   | CINFO@T | ESZT.HU |               | dmsdba      | KÖZPONT  | XDPGENP   | , <del>########</del>   | 9:56:00    |       | 2 19 | 80 ILM-941 | CIVIC        |
| 13 | PART | TESZTPAR | TESZT     | -       | 9022 G     | GYÖR    | TESZT UT   | CINFO@T | ESZT.HU |               | dmsdba      | KÖZPONT  | XDPGENP   | , #########             | 9:56:00    |       | 2 25 | 63 GPH-213 | CIVIC        |
| 14 | PART | TESZTPAR | TESZT     | -       | 9022 G     | GYÖR    | TESZT UT   | CINFO@T | ESZT.HU |               | dmsdba      | KÖZPONT  | XDPGENP   | , <del>*******</del>    | 9:56:00    |       | 2 35 | 73 ELJ-116 | VANETTE      |
| 15 | PART | TESZTPAR | TESZT     | -       | 9022 G     | GYÖR    | TESZT UT   | CINFO@T | ESZT.HU |               | dmsdba      | KÖZPONT  | XDPGENP   | , <del>*******</del>    | 9:56:00    |       | 2 37 | 53 JFR-740 | OPEL COR     |
| 16 | PART | TESZTPAR | TESZT     | -       | 9022 G     | GYÖR    | TESZT UT   | CINFO@T | ESZT.HU |               | dmsdba      | KÖZPONT  | XDPGENP   | , <del></del>           | 9:56:00    |       | 2 63 | 24 AAA-897 | JAZZ 1.4I L  |
| 17 | PART | TESZTPAR | HONDA     | -       | 2040       | BUDAÖRS | TESZT ÚT   | 603     |         |               | dmsdba      | KÖZPONT  | XDPGENP   | , #########             | 10:00:00   |       | 3 23 | 96 UUB-114 | CBR 600 RI   |
| 18 | PART | TESZTPAR | HONDA     | -       | 2040       | BUDAÖRS | TESZT ÚT   | 603     |         |               | dmsdba      | KÖZPONT  | XDPGENP   | , ##########            | 10:00:00   |       | 3 24 | 95 207675  | 5 ACCORD 4   |
| 19 | PART | TESZTPAR | HONDA     | -       | 2040       | BUDAÖRS | TESZT ÚT   | 603     |         |               | dmsdba      | KÖZPONT  | XDPGENP   | , ##########            | 10:00:00   |       | 3 29 | 71 JGE-857 | JAZZ 1.4 LS  |
| 20 | PART | TESZTPAR | HONDA     | -       | 2040       | BUDAÖRS | TESZT ÚT   | 603     |         |               | dmsdba      | KÖZPONT  | XDPGENP   | , <del>########</del> # | 10:00:00   |       | 3 35 | 25 12      | L CIVIC 5D 1 |
| 21 | DART | TES7TDAR |           | _       | 20/10      | RUDAÖRS | ΤΕς 7Τ ΙΊΤ | 603     |         |               | dmcdha      | KÖZDONIT | VDDGEND   |                         | 10.00.00   |       | 2 29 | 28 121-118 | CITV1 / 1 4  |

## • Új szűrés: e-mail címmel rendelkező partnerekre

A "**CRM**" modul "**CRM ablak**" *Szűrés* menüpontja alá felkerült egy új menüpont "*Van email címe*". A menüpont kiválasztását követően bármilyen lekérdezést állítunk be, a rendszer csak azokat a partnerek fogja leszűrni, amelyek rendelkeznek e-mail címmel.

| CRM m                                                      | nodul (  | XDPGENCRMDIARY - 04.062 )                               | K2D_TESZT                                                    |                                        |
|------------------------------------------------------------|----------|---------------------------------------------------------|--------------------------------------------------------------|----------------------------------------|
|                                                            | <b>V</b> | Nincs szűrés<br>Nincs ilyen tulajdonsága<br>Elköltözött |                                                              | <b>2</b>                               |
| Partr                                                      |          | Meghalt<br>Nem létező cím                               | E E E Telefonszám:                                           | • 8                                    |
| Kód I<br>PART 1                                            |          | Nézeteltérés                                            | Rövid név Szem Irányít Város<br>TESZT 9022 G GYÖR            | TESZT UTCA 867                         |
| PART I                                                     | <b>•</b> | Nincs szüres<br>Nincs ilyen tulajdonsága                | HONDA 2040 BUDAÖRS                                           | TESZT ÚT 603<br>KÉSMÁRK UTCA 14. Ú     |
| PART                                                       |          | Tulajdonosváltás<br>Lonott                              | III06 BUDAPEST                                               | TESZT U. 6 ÚT 1                        |
| Lekérdezé                                                  |          | Megsemmisült<br>Totálkáros                              | gj. rendelés Haszn. gj. rend. Munkalap Alkatrész CRM Tartozi | k Követel Tulajdonság                  |
|                                                            |          | Nincs partner típus szűrés                              | Kontakt szemely lei.                                         | 2004.06.23. 15:58                      |
|                                                            |          | Erdeklődő<br>Valós partner                              |                                                              | 2004.06.23. 15:58<br>2004.06.23. 16:09 |
|                                                            |          | Mindkettő                                               |                                                              | 2004.06.23. 16:09<br>2004.06.23. 16:10 |
|                                                            |          | Ut. jav. dátuma<br>1. forg. helyezés dátuma             |                                                              | 2004.06.23. 16:1                       |
| •                                                          |          | Kampány                                                 |                                                              | F                                      |
| <ul> <li>Partner</li> <li>Tovább</li> <li>Ablak</li> </ul> |          | Forgaimi lejarat<br>Assistance                          |                                                              | 15                                     |
| Ready                                                      |          | Nincs szűrés                                            |                                                              |                                        |
| Ready                                                      | ~        | Van email címe                                          | Módosítás 1 sor van k                                        | ijelolve   2010.07.08 15:40            |

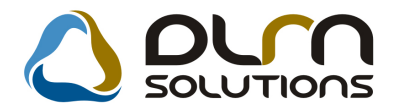

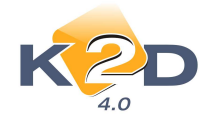

# 6. ÁLTALÁNOS TÖRZSKARBANTARTÓK

## 6.1. Felhasználók

#### • Felhasználónként állítható, gyártmányonkénti szűrés

"Általános törzskarbantartók/Egyéb karbantartók/Felhasználók" modulban K2D felhasználónként beállítható, hogy több engedélyezett gyártmány esetén melyek jelenjenek meg automatikusan, illetve melyekre kell szűrést alkalmazni.

#### Beállítása:

A "Felhasználók" modulban adott felhasználó esetén a "Kijelölt felhasználó adatainak módosítása" ablak *"Kapcsolatok/Új gj. gyártmányok"* menüpontban az "Új gj. gyártmányok felvitele" ablakban a "Szűrésre jelölt" oszlopban pipálással történik.

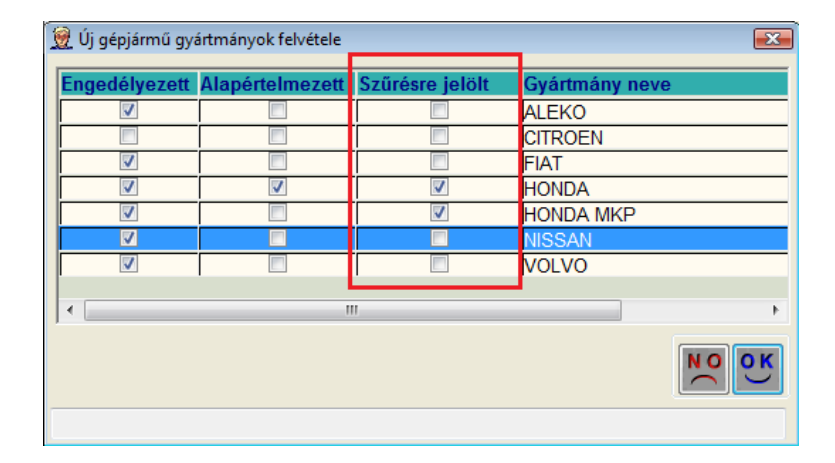

Jelölést követően az egyes modulokban ahol gépjármű gyártmány szűrés történik (pl. Új gj. értékesítés) a rendszer a fent megjelölt gyártmányokra automatikusan szűr. Az egyéb engedélyezett gyártmányokra továbbra is a **"Szűrés"** menüpontokban kell rászűrni.

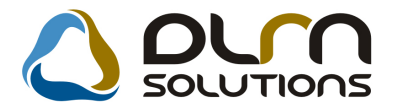

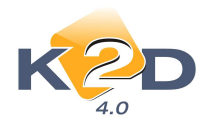

| Riportok Megjelenítés Excel export                                                          | Szűrések Gépjármű adatok                                                                                     | Meghiúsult rendek Ajánlat Foglalás Eladás Súgó                   |
|---------------------------------------------------------------------------------------------|----------------------------------------------------------------------------------------------------|------------------------------------------------------------------|
| G<br>PRCARCAR Száll. ID I. Model                                                            | Szabad gépjárművek<br>Foglalt gépjárművek<br>Rendelt gépjárművek<br>Kiadott ajánlattal<br>Átadható<br>V Mind | SOLUTIONS<br>Bővített információk<br>kó Alvázszám Kész Besorolás |
|                                                                                             | Saját munkák                                                                                                 |                                                                  |
|                                                                                             | 🗸 Átadottak nélkül                                                                                           |                                                                  |
|                                                                                             | Értékesíthető     Nem értékesíthető                                                                          |                                                                  |
| *                                                                                           | Üzlet                                                                                                    | ÷                                                                |
| Vevő Finanszírozás Biztosítás                                                               | Raktár                                                                                                    | extrái Felszereltség Készletfinanszírozás                        |
| Partner neve                                                                                | Ügylet státusz                                                                                               | Pontos szla, cím                                                 |
|                                                                                             | NISSAN<br>HONDA<br>ALEKO                                                                                     | ,                                                                |
|                                                                                             |                                                                                                    |                                                                  |
| Nem készletfinanszírozott     K.fin.kamatmentes per.     K.fin.kamat per.     K.fin. lejart |                                                                                                    | Készleten lévő gj-re     Fottára     Modelre                     |
| eady                                                                                        |                                                                                                    | 2010.07.09 09:3                                                  |

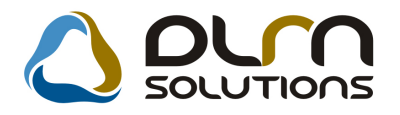

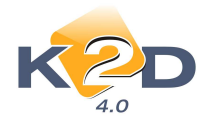

## 7. JELENTÉSEK

## 7.1. Szervizjelentés

• "Szerelőnként elvégzett munka adott időszakban, riport új funkció: szűrés szerviz részlegekre

"Jelentések/szerviz/Szervizjelentések" modul *Riportok/ldősz.munkavégz./Munkalap alapján/Csak lezárz ml.-ok* menüpontból indítható "Szerelőnként elvégzett munka adott időszakban" riport szűrhető a szerviz részlegekre.

| Kérem a dátumintervallumot és telephely(ek)et! |              |  |  |  |  |  |  |
|------------------------------------------------|--------------|--|--|--|--|--|--|
| Kezdő dátum:                                   | 2010.07.09 💌 |  |  |  |  |  |  |
| Végdátum: 2010.07.09                           |              |  |  |  |  |  |  |
| Telephely név     Település                    |              |  |  |  |  |  |  |
| KÖZPONTI TELEPHELY                             | BUDAPES      |  |  |  |  |  |  |
| ÚJ TELEPHELY ZALAEC                            |              |  |  |  |  |  |  |
| < III                                          | 4            |  |  |  |  |  |  |
| Részleg neve(N)                                | <u>^</u>     |  |  |  |  |  |  |
| SZERVIZ RESZLEG                                | ======       |  |  |  |  |  |  |
| VILLAMOSSÁGI RÉSZLEG                           |              |  |  |  |  |  |  |
|                                                |              |  |  |  |  |  |  |
| KAROSSZÉRIA - LAKATO                           | OS RÉSZLEG   |  |  |  |  |  |  |
| KAROSSZÉRIA - LAKATO<br>FÉNYEZŐ RÉSZLEG        | DS RÉSZLEG   |  |  |  |  |  |  |
| KAROSSZÉRIA - LAKATO<br>FÉNYEZŐ RÉSZLEG        |              |  |  |  |  |  |  |

A "Kérem a dátumintervallumot és telephely(ek)et!" ablakban treffeléssel szűrhetőek a szerviz részlegek. A treffelést követően a riport csak a megadott részlegekre jeleníti meg a munkadíj és munkaóra adatokat.

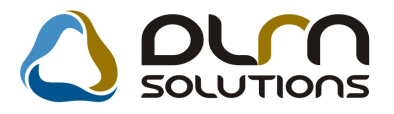

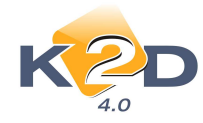

| Szerelőnként elvégzet                                                   | t munka adott időszakban                              | 2010.07.09.                       |
|-------------------------------------------------------------------------|-------------------------------------------------------|-----------------------------------|
|                                                                         |                                                       |                                   |
| A munkalap lezárásának vizsgált i                                       | ntervalluma: 2010.6.1 -tól 2010.7.9 -ig               | 1 . oldal                         |
| Telephelyek::KÖ<br>Részlegek: SZ                                        | ZPONTI TELEPHELY<br>ZERVIZ RÉSZLEG                    |                                   |
| K2D T                                                                   | ESZTKFT. 2                                            |                                   |
| Szerelő<br>Részleg: SZERVIZ RÉSZLEG<br>Munkalap típus: Normál<br>dmsdba | Munkadij (Ft)<br><i>99 990,00</i><br><b>99 990,00</b> | Munkaóra<br>1,50<br>1 <b>,5</b> 0 |
| Munkalap típus: Garancia<br>dmsdba<br>Mindösszesen:                     | 5 390,00<br>5 390,00<br>105 380,00                    | 0,70<br>0,70<br>2,20              |
| MI III UUUUUUUUUUUUUUUUUUUUUUUUUUUUUUUU                                 | 105 500,00                                            | 2,20                              |

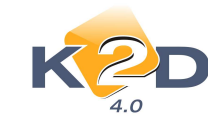

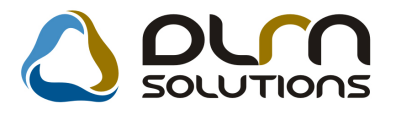

## 8. HONDA MÁRKAKERESKEDÉSEKET ÉRINTŐ MÓDOSÍTÁSOK

## 8.1. Készletfinanszírozás

#### Új MKB készletfinanszírozási szerződés került beépítésre

A *"Pénzügy/Munkafolyamatok/Készletfinanszírozás"* modulból **"MKB"** típusú készletfinanszírozások esetében (új és teszt gépjárművek esetében is) új, módosított MKB szerződés

nyomtatódik. A nyomtatás továbbra is a "Szerződés módosítása" ablakon a willi ikon megnyomásával történik.

# HONDA

#### E GYEDI LÍZIN GSZERZŐDÉS ÉS ADÁSVÉTELI SZERZŐDÉS

amely létrejött egyrészről a MKB-Euroleasing Autólízing Zrt. (székhely: 1022 Budapest, Bimbó út 56. cégjegyzékszám: Fővárosi Biróság mint Cégbiróság 01-10-043384, adószám: 12238972-2-41, képviselő: Krix Zsuzsa, lakcim: 1144 Budapest, Tihany u. 42-44., szül.: 1978.01.08., anyja neve: Horovitz Éva, szem.ig.sz.: AP237010, képviselő: Bartha Kriszta Réka, lakcim: 1022 Budapest, Tapolcsányi u. 7., szül.: 1974.06.04., anyja neve: Kaller Klára, szem.ig.sz.: AP314727), mint Lizingcég és vevő (a továbbiakban: Lízingcég) másrészről a K2D TESZT KFT. 2 (székhely: 1037 Budapest, Zay u. 24, cégjegyzékszám: -, képviselő: 1.képvis.neve, lakcim: 1.képvis.cime, szül.: 1 képvis.szül.hely és idő, anyja neve: 1.képvis.anyja neve, szem.ig.sz.: 1.képvis.szül.hely és idő, anyja neve; szem.ig.sz.: 2.képvis.szem.ig.sz.) mint Lizingbevevő és eladó (a továbbiakban: Lízingbevevő) között.

1. A Felek rögzitik, hogy egymással Keretszerződés készlet- és tesztgépkocsik finanszirozását célzó zártvégű pénzügyi lizingre cimen szerződést kötöttek (a továbbiakban: Keretszerződés) új gépjárművek finanszirozására. A Lizingcég tájékoztatja a Lizingbevevőt, hogy megvásárolja (faktorálja) a Honda Hungary Kft-től a Lizingbevevő részére a 3. pontban meghatározott gépjármű bruttó vételáráról a Honda Hungary Kft. által kiállított számlából fakadó követelést. Megállapodnak továbbá a Felek, hogy amennyiben a gépjárműről a Honda Hungary Kft. által a Lizingbevevőnek kiállított számla fizetési határideje ennél későbbi, úgy a fizetési határidőt közös megegyezéssel a jelen egyedi lizingszerződés hatálybalépésével egyező időpontra módosítják, így a Lizingcég által megvásárlásra kerülő számlakövetelés a jelen egyedi lizingszerződés hatálybalépésével esedékessé válik. A Lizingcég a Honda Hungary Kft. meghatalmazottjaként tájékoztatja a Lizingbevevőn, hogy a számlakövetelés faktorálása után, a faktorált számlakövetelés hatálybalépésével és faktorálása után, a faktorált számlakövetelés hatályba a Lizingcég felé teljesíthető.

2. A Felek megállapodnak, hogy a Lízingcég kifejezetten abból a célból, hogy azt a Lízingbevevő részére zártvégű pénzügyi lízingbe adja, a jelen szerződés valamint a Keretszerződés rendelkezései szerint megvásárolja a 3. pontban meghatározott gépjárművet mint lízingtárgyat a Lízingbevevőtől. mint eladótól (visszlízing).

3. A lizingtárgyként szolgáló gépjármű adatai: gyártmánya/típusa: HONDA JAZZ 1.41 LS

| g yartman ya/tipusa: | HONDA JAZZ |
|----------------------|------------|
| alvázszáma:          | TESZT12    |
| motorszáma:          | TESZT12    |
| a gépkocsi jellege:  | Készlet    |

forgalmi rendszám: szerződéskor nem ismert törzskönyv száma: szerződéskor nem ismert forgalmi engedély száma: szerződéskor nem ismert

Régebbi szerződések újranyomtatása esetén is a már módosított szerződés kerül nyomtatásra.

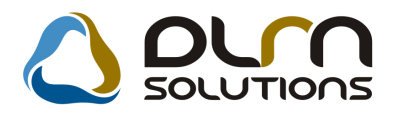

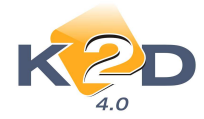

## 8.2. CRM

# • Új automatikus feladat, amely a számlázás után X nappal figyelmezteti a felhasználót a vevőregisztráció nyomtatására

Új automatikus feladat került beépítésre a rendszerbe, melynek segítségével a rendszer X nappal az új gépjármű számlázást követően figyelmezteti a felhasználót a vevőregisztráció nyomtatására.

"Feladatkezelés/Automatikus feladatok" modul "CRON taszk karbantartó" ablakában az ID66 karbantartóval szabályozható az feladat.

| KZD                                                                           |                                     | าร                              |                                                  |
|-------------------------------------------------------------------------------|-------------------------------------|---------------------------------|--------------------------------------------------|
| SPL neve spjcarcu                                                             | istreg                              |                                 | ID 📃                                             |
| Cron-ból indul?                                                               | Kérdőiv -                           |                                 | Élő? Élő                                         |
| Mi alapján 66                                                                 |                                     |                                 | Csak olvashate                                   |
| Taszk leírása (N) Vevőregi                                                    | isztráció nyomtatására figyelmeztet |                                 |                                                  |
| Teleph.bont.lehet 🗹                                                           | Teleph. bontás 🗔                    |                                 |                                                  |
|                                                                               |                                     | Ut. fu                          | t. dát. 1900.01.01. 08:00:                       |
| Felhasználó lehet. 🗸                                                          | Kance fell                          | h                               |                                                  |
|                                                                               | Raposien                            | nasznalo 🔽                      |                                                  |
|                                                                               | napusiten                           | nasznało 🗸                      |                                                  |
|                                                                               | napus.iei                           |                                 |                                                  |
| aParam, neve (N)                                                              | Rapus.iei                           | Param, Szám                     | NO C                                             |
| <b>≥Param. neve (N)</b><br>1 Figyelmeztetés ennyi nap múł                     | Va                                  | Param. Szám                     | Param. neve Dátum<br>0000.00. (=                 |
| <b>≥Param. neve (N)</b><br>1 Figyelmeztetés ennyi nap múk<br>2 Uzenet nyelve  | va                                  | Param. Szám<br>Szám<br>Szám     | Param. neve Dátum<br>0000.00.<br>Magyar 0000.00. |
| <b>s Param. neve (N)</b><br>1 Figyelmeztetés ennyi nap múh<br>2 Uzenet nyelve | va                                  | Param. Szám<br>Szám 1<br>Szám 1 | Param. neve Dátum<br>0000.00.<br>Magyar 0000.00. |
| <b>Param. neve (N)</b><br>1 Figyelmeztetés ennyi nap múłu<br>2 Uzenet nyelve  | va                                  | Param. Szám<br>Szám 1           | Param. neve Dátum<br>0000.00.<br>Magyar 0000.00. |

A "**Figyelmeztetés ennyi nap múlva**" sor *"Szám"* oszlopában állítható be, hogy a számlázást követően hány nap múlva figyelmeztessen a rendszer a vevőregisztráció nyomtatására.

A feladat elvégzése a többi feladathoz hasonlóan a "Feladat kezelő" modulból történhet. A

"Küldött és fogadott feladatok" ablakban adott feladat kiválasztását követően a kiválasztását követően a

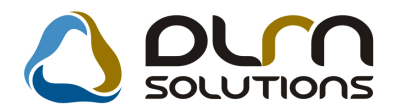

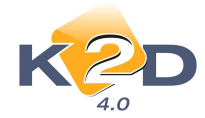

## 8.3. Gépjármű törzs

#### • 3 új funkció került bevezetésre

Az "Általános törzskarbantartók/Gépjármű törzs" modulban a "Kijelölt gépjármű adatainak módosítása" ablak "IMS" menüpontjába Honda márkakereskedések részére 3 új funkció került bevezetésre:

- Vevőregisztráció megtekintése: a menüpont segítségével megtekinthető az aktuális vevőregisztráció.
- **Tulajdonosváltás:** a menüpont segítségével az elvégzett tulajdonosváltás átvezethető az IMS rendszeren.
- **Nyomtatás kérése:** a menüpont segítségével az aktuális tulajdonosra kérhető le a Honda Hungary-től vevőregisztráció nyomtatása.

| 🖉 Kijelölt gépjárn | nű adatainak módosítás | a                              |                             |                       |                      |
|--------------------|------------------------|--------------------------------|-----------------------------|-----------------------|----------------------|
| Egyebek Módos      | itási napló Riportok   | Gj.átvezetés Megjelölési típus | Értesít.mód tiltása         | IMS                   |                      |
| -                  |                        |                                |                             | Vevőreg.megtekint     | ése 🔽                |
| K                  |                        | 1                              |                             | Tulajdonosváltás      |                      |
| 4.                 | 0                      |                                |                             | Nyomtatás kérése      |                      |
| Rendszám           |                        | Alvázszám UHMGD57              | 305S220630                  | ID                    | 3080                 |
| Gyártmány          | HONDA                  | Motorszám L12A1402             | 0889                        | Élő                   | Élő 💽                |
| Tipus              | GD5735LXKGHD           | JAZZ 1.2I S CC                 | OL                          | Fajta                 | SZGK 💌               |
|                    | JAZZ 1.2I S COOL       |                                |                             |                       |                      |
| Szín               | NH642M STORM           | I SILVER METALLIC              |                             | Kategória             | Alsó 💌               |
| Kárpit             |                        |                                |                             | Gj. státusz           | Jj gj. átadva        |
| Besorolás          | VEVŐNEK RENDEL         | T                              | <b>•</b>                    |                       |                      |
| ID I               | DRM2005/047            |                                |                             |                       |                      |
| Hazai forg. h.     | Külf.forg.h.           | Hazai forg. h                  | . 2006.05.16.               | Gyártá                | si év/hó 2005.06     |
| Ért. dátum         | 2005.06.28.            | Értékesítő dl                  | r                           |                       |                      |
| Ccm                | 1246                   | Ajtók szám                     | a <u>5</u>                  | Üz                    | emmód Benzin 👻       |
| Nettó súly         |                        | Száll. szem                    | 1. 5                        | Forga                 | Imi érv. 0000.00.00. |
| Bruttó súly        |                        | Katalizátor típu               | s Std. katalizát 👻          |                       |                      |
| Tulajdonos         | DRM KFT.               | 5062                           | Kontakt szemé               | Iy DRM KFT.           |                      |
| Üzembent.          | DRM KFT.               | 5062                           | Te                          | el. 0628589-036       |                      |
| Munkatárs          | 26                     |                                |                             |                       |                      |
| 1. regisztr.       | 2005.06.28.            | Garancia érv. 0000.00          | 0.00.                       | Bekerülés Új gj. érté | kesítés 💌            |
| Futott km          |                        | Ut. jav. 2006.05               | 5.16. 14 <mark>:40</mark> : | Eredetiség A          |                      |
| l,                 | Els. szerelő -         |                                |                             | Felelős üi            |                      |
|                    |                        |                                |                             | -                     |                      |
|                    |                        |                                |                             |                       | NOOK                 |
|                    |                        |                                |                             |                       |                      |
|                    |                        |                                |                             |                       |                      |

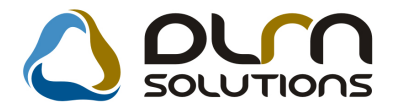

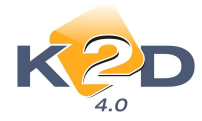

## 8.4. Teszt gépjármű előjegyzés

#### Új tesztvezetési és előjegyzési napló nyomtatás

"Gépjárműkereskedelem/Munkafolyamatok/Egyéb/Teszt gj. előjegyzés" modulba 2 új "Megállapodás" került beépítésre a "*Riportok*" menüpont alá.

#### 1. HU megállapodás menüpontból nyomtatható "Megállapodás"

HONDA

MEGÁLLAPODÁS

Amely letrejött egyrészről K2D TESZT KFT. 2 mint Átadó (1037, Budapest, Zayu. 24) a (továbbiak ban Átadó), másrészről:

| 1. Nev:        | GASKÔ IS TVÂNNÊ            | Képviselt cég cime: |          |
|----------------|----------------------------|---------------------|----------|
| Lakcim:        | BUDAPEST, 1111 MÁV UTCA 5. | Személyi ig.sz.:    |          |
| Képviselt cég: |                            | Verető eng.sz.:     | 551515CK |

Mint Átvevő (a továbbiak ban Átvevő) között az aluktrott napon az alábbi feltételek kel.

 S zerzödő felek rögzitik, miszerint Átadó a jelen megallapodás alairásával egyidejüleg átadja Átvevő, pedig átveszi az Átadó tulajdonában vagy üzemeltetésében lévő motorkerekpárt kipróbálas celjából, mely határozott időtartamra szol:

2009. februarho 26 nap 15:00 orato1 2013. februarho 26 nap 13:14 oraig

A järmű csak Magyarorazág területén használható. Magyarországon kívül használni csak az Átadó külön írásbeli engedélyével lehetséges.

2. Felek kölcsönösen ellen örzik a motorkerékpár adatait.

| Rendszáma:   | USA-999          | Kilométeróra állása:  | 1 500 km         |
|--------------|------------------|-----------------------|------------------|
| Mkp. tipusa: | HONDA MKPF JS600 | Özemanyag mennyisége: | 1,00             |
| Alvárszám:   | TESZTELEK2009    | Szine:                | PEARL GREAT BLUE |

3. S zerződő felek megállapodnak abban, hogy a 3. Pontban foglaltak ellenörzése mellett a gépjárművet külsőleg is megszemlélik és mindezek után a gépjármű átadása a jelzett sérülésekkel és tartozékokkal, megtekintett allapotban történik.

Forgalmi en gedēly Elsösegēl ydoboz Kezelēsi titmutato Akkumulator 1 db Slussrkulos Kötelező biztosítást igaz oló szelvény

Megjegyzés, sérülés, híba esetén a kár pontos leirása:

A motork erék pår rendelk ezik érvényes autopálya-matricával -ig.

4. Az ztvevő tudomásul veszi, hogy

A motork erek part tirletzrerü szem élyizallításra használni, illetve bérletbe adni tilos. A motork erek párral bármilyen versenyen, speciális vetélk edőn részt venni tilos. A motork erek párban alk atrész csere, vagy alkatrész eltávolítása tilos, és javítása is kizárólag az Atadó által vagy Atadó írásos engedélyevel történhet. 5. Adott esetben a motorkerék páron lévő P-s rendszám könyvének nem szabályszerű kitöltéséből adódó kár, baleset, vagy igazoltatás esetén- megtérítése az átvevőt terheli! 6. Atvevő tudomásul veszi, hogya jelen megállapodás 4; 5; pontjában előktak, valamint a köztői közlek edés szabályainak megsértése során ok oz ott teljes körő személyi és kárfelelősség az Atvevőt terheli. 7. A jelen megállapodásban foglaltak töl eltérően örzött motorkerék pár ellopása eseten Atvevő vállalni köteles mindaz on károk megtéritéset, amelyre az Atadó által megkötött bistosítás nem terjed ki. 8. Atadó az Atvevőt a jelen szerződés átadásával egyidejőleg tájék oztatja a bistosítási fekteleiről. A tájékoztatást az Atvevő elismeri és nyugítázse.

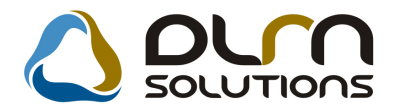

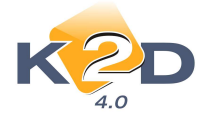

A riport tartalmazza az Átadó és Átvevő adatait, az átadott gépjármű forgalmi adatait és a kapcsolódó dokumentumokat, illetve rögzíti a használat feltételeit és a nem megfelelő használat esetén a jogi következményeit.

2. EU megállapodás menüpontból nyomtatható "Megállapodás

| HONDA                                                                                                    | MEGÁLLAPODÁS                                     |                                        |                       |  |  |
|----------------------------------------------------------------------------------------------------|--------------------------------------------------|----------------------------------------|-----------------------|--|--|
| Amely letrejött egyrészről K2D TESZT KFT. 2 mint Átado (1037, Budapest, Zayu. 24) a (továbbiak ban Átado), másrészről:                                                                                         |                                                  |                                        |                       |  |  |
| 1. Nev:                                                                                                    | GASKÔ IS TVÀNNÉ                                  | Képviselt cég cime:                    |                       |  |  |
| Lakcim:                                                                                                    | BUDAPEST, 1111 MÁV UTCA 5.                       | Személyi ig.sz.:                       |                       |  |  |
| Képviselt cég:                                                                                                    |                                                  | Vezető eng.sz.: 55                     | 1515CK                |  |  |
| Mint Atvevő (a továbbiakban Atvevő) között az alukrott napon az alábbi feltéselekkel.                                                                                                    |                                                  |                                        |                       |  |  |
| tulajdonāban vag                                                                                                    | y üze melteteseben 16vő motorkerekpart kipróbala | s celjabol, mely hataroz               | ott idötartamra szól: |  |  |
| 2009. feb                                                                                                    | ruar hó 26 nap 15:00 órató1 2013. i              | iebruárhó 26 nap 13                    | 14 oraig              |  |  |
| A järmä az EU i                                                                                                    | területén belül használható!                     |                                        |                       |  |  |
| 2. Felek kölcsönö                                                                                                    | osen ellen örzikt a motorkerek pår adatait.      |                                        |                       |  |  |
| Rendszáma:                                                                                                    | USA-999                                          | Kilométeróra állása:                   | 1 500 km              |  |  |
| Mkp. tipusa:                                                                                                    | HONDA MKPF JS600                                 | Ozemanyag mennyiség                    | e: 1,00               |  |  |
| Alvärsräm:                                                                                                    | TESZTELEK2009                                    | Szine:                                 | PEARL GREAT BLUE      |  |  |
| 3. s remoto news meganapoonas acoan, nogy a 3. Pontoan tognama: entenormes e menietta gegiarmover suisoneg is megaremient es<br>minderek utan amedelin<br>Forgalmi engedeliy<br>Elböszelvdobor 1 db Stusartuka |                                                  |                                        |                       |  |  |
| Kezelesi u                                                                                                    | tmutató                                          | Kötelerő birtosítást igar oló srelvény |                       |  |  |
| Megjegyrës, sërblës, hiba esetën a kar pontos leirasa:<br>A motorkerëkpar rendelkerik ërvënyes autopalya-matricaval -ig.                                                                                       |                                                  |                                        |                       |  |  |
|                                                                                                    |                                                  |                                        |                       |  |  |
|                                                                                                    |                                                  |                                        |                       |  |  |
|                                                                                                    |                                                  |                                        |                       |  |  |
| 4. Az atvevő tsóc                                                                                                    | omäsul veszi, hogy                               |                                        |                       |  |  |
| A motork erek pärt kuleturerib szem elyszállátásra használni, illetve bérletbe adni tilos.<br>A motork erek párral bármilyes versesyes, speciális vetelk edőn részt venni tilos.                               |                                                  |                                        |                       |  |  |
| A motorkerekpärban alkatrear osere, vagy alkatrear eltävolitäsa tilos, es javitäsa is kirärölag ar Atado altal vagy Atado iräsos<br>engedelyevel törtenhet                                                     |                                                  |                                        |                       |  |  |
| 5. Adott esetben a motorkerékpáron lévő P-s rendszám könyvének nem szabályszerű kitöltéséből adodo kár, baleset, vagy igazoltatás<br>esetén-megtériáse az átverőt terkeli!                                     |                                                  |                                        |                       |  |  |
| 6. Atvevő tudomásul veszi, kogya jelen megallapodás 4;5; pontjában előártak, valamint a közüli körlekedes szabalyain ak megsértése<br>során okozott teljes körő szemelyi és kárfelelősség az Átvevőt terheli.  |                                                  |                                        |                       |  |  |
| 7. A jelen megállapodásban foglaltak tol eltérően örzött motorkerékpár ellopása esetén Átvevő vállalni köteles mindaz on károk<br>megtéritések, amelyre az Atado által megkötött biztosttás nem terjed ki.     |                                                  |                                        |                       |  |  |
| S. Atado az Atvevöt a jelen szerződés átadásával egyidejöleg tájék oztatja a biztosstási felteteleiről. A tájékoztatást az Átvevő elismeri<br>és nyugtázza.                                                    |                                                  |                                        |                       |  |  |

A riport tartalmazza az Átadó és Átvevő adatait, az átadott gépjármű forgalmi adatait és a kapcsolódó dokumentumokat, illetve rögzíti a használat feltételeit és a nem megfelelő használat esetén a jogi következményeit. A riport rögzíti továbbá, hogy a gépjármű az EU területén belül használható.

A rendszerből mindkét riport külön-külön hívható le gépkocsikra és motorkerékpárokra.

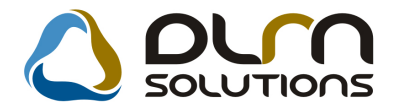

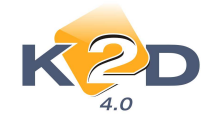

## 9. NISSAN MÁRKAKERESKEDÉSEKET ÉRINTŐ MÓDOSÍTÁSOK

## 9.1. Szerviz

#### • NSCEE ügyfél hozzájárulás nyilatkozat módosítása

"**Munkalap**" modulból nyomtatódó "**Munkalap**" (*xd16serwsord.rpt* típusú) riporton módosításara került az NSCEE ügyfél hozzájárulás nyilatkozat rész az NSCEE elvárásainak megfelelően.

|                                                                                               | Munkalap (Megrendelés)<br>Munkalap tipus: Normál                                                                                                    |                                                                     | Munkalap szám: 2010 / 000057<br>1. oldal                                                                      |
|-----------------------------------------------------------------------------------------------|----------------------------------------------------------------------------------------------------|---------------------------------------------------------------------|----------------------------------------------------------------------------------------------------|
| Kezd                                                                                          | és/Megszakitás                                                                                                    | Lezárva 📗                                                           |                                                                                                    |
| Jelen ny<br>Sales (<br>megren<br>felhasz:<br>megfele                                          | Jelen nyilatkozat aláírásával tudom ásul veszem, hogy a K2D TESZT KFT. 2 (székhely: 1037 Budapest, Zay u. 24 (Márkakereskedés) és a Nissan<br>Sales Central & Eastern Europe Kft.(székhely: 1117 - Budapest, Neumann János u. 1/C., HU13449106) az adásvételi szerződésben, illetve javítási<br>megrendelőn megadott szem élyes adataimat a jogszabályban előírt term ékbiztonsággal kapcsolatos tájékoztatási kötelezettségének teljesítése végett<br>felhasználja. A jelen nyilatkozatom mal kifejezetten hozzájárulok továbbá ahhoz, hogy a Márkakereskedés és a Nissan Sales Central & Eastern Europe Kft. (a<br>megrelőtő tételnél jelőlje be a jelőlőnégyzetet): |                                                                     |                                                                                                    |
| C                                                                                             | részem re direkt marketing célból a NISSAN term ékekkel kapcsolatos reklám anyagokat küldjön mind elektronikus, mind postai úton, valamint<br>szolgáltatásai minőségének javítása érdekében piackutatási (pl. ügyfél-elégedettség mérés) célból megkeressen, valamint ezen célokból az itt<br>alábbi adataimat a Nissan Sales Central & Eastern Europe Kft. adatfeldolgozói, illetve piackutatási tevékenységet végző szervezetek részére<br>továbbítsa. (1)                                                                                                    |                                                                     |                                                                                                    |
| K ezelt személyes adatok köre: név, lakcím, e-mail cím, mobiltelefonszám, vonalas telefon.    |                                                                                                    |                                                                     |                                                                                                    |
| Jelen hozzájárulásom önkéntes, megfelelő tájékoztatáson alapul és visszavonásig érvényes (2). |                                                                                                    |                                                                     |                                                                                                    |
| (<br>a                                                                                        | (1) Tájékoztatjuk, hogy a Nissan Sales Central & Eastern Europe Kft. részére adatfeldolgozást, illetve piackutatási tevékenységet végző szervezetekről<br>a 06 80 333 888 telefonszámon kérhet felvilágosítást.                                                                                                    |                                                                     |                                                                                                    |
| ()<br>K<br>3                                                                                  | 2) Tájékoztatjuk, hogy az adatai változását, illetve az adatainak törlés<br>Kft. 1117 - Budapest, Neumann János u. 1/C., HU13449106, vagy e-ma<br>33 888 jelezheti.                                                                                                    | ére vonatkozó kérését az aláb<br>ill címen: <u>hungarv@nissan-s</u> | obi címen: Nissan Sales Central & Eastern Europe<br><u>ervices.eu</u> , vagy a következő telefonszámon: 06 80 |
| к                                                                                             | Celt: Budapest, 2010.07.09.                                                                                                    |                                                                     |                                                                                                    |
| A                                                                                             | lāirās:                                                                                                    |                                                                     |                                                                                                    |

## 9.2. Gépjármű értékesítés

#### • NSCEE ügyfél hozzájárulás nyilatkozat módosítása

"Új gépjármű értékesítés" modulból nyomtatódó "Adásvételi szerződés" (*xd16carslecontr.rpt* típusú) riporton módosításara került az NSCEE ügyfél hozzájárulás nyilatkozat rész az NSCEE elvárásainak megfelelően.

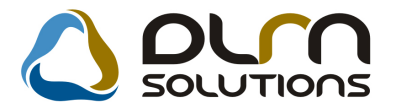

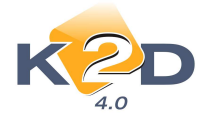

Megrendelés száma: 1 464

|     | Tel.:-<br>FAX<br>eMultinfe@k2d.hu                                                                                                    | Sierrödesbötes datuma: 2010.07.09.<br>ŠS Ugyintēro:<br>dmsdba                                                                                                    |
|-----|----------------------------------------------------------------------------------------------------|----------------------------------------------------------------------------------------------------|
|     | Az Eladó a széria-kivitelű gépjármű esetében 45 nappal lépheti<br>lejárta után a Vevőnek jogában áll a Szerződéstől jogkövetkez<br>bejelentett elálláskor az Eladó a befizetett előleget és annak ti<br>elállás időpontjáig terjedő időszakra haladéktalanul visszafizetn                                                                                                    | túl a fenti szállítási határidőt. Ezen határidők<br>mény nélkül elállni. Az írásban a vevő által<br>örvényes kamatait az előleg befizetésétől az<br>i köteles.                                                                                                    |
| 1.5 | A fenti gépjármű bármilyen átalakításánál a Vevő kötelezettség<br>típusbizonyítványnak megfelelően történik, illetve, hogy haszor<br>öt éven belüli személyszállító járművé alakítása esetén törvény<br>és a törvényben, illetve rendeletekben előírt vám és ÁFA különb<br>Amennyiben a Vevő a járműbe nem gyári eredeti alkatrészt<br>elvesztésének elkerülésére meg kell szerezze a képviselet i<br>vonóhorog és a rádió. | et vállal arra, hogy az átalakítás a vonatkozó<br>gépjárművek a vámolás dátumától számított<br>es bejelentési kötelezettségének eleget tesz,<br>jözetet befizeti.<br>vagy tartozékot kíván beépíteni, a garancia<br>rásos engedélyét. Kivételt képez ezalól a        |
| 1.6 | Egyéb feltételek:                                                                                                    |                                                                                                    |
|     | A jelen szerződés elválaszthatatlan részét képzik a túloldalon<br>Feltételek.                                                                                                    | részletezett Általános Szállítási és Eladási                                                                                                    |
|     | Ha a Vevő a gépjármű átvétele előtt megváltoztatja a címé<br>címváltozást.                                                                                                    | :, köteles az Eladóval írásban ismertetni a                                                                                                    |
|     | Ha a Vevő elmulasztja közölni a címváltozást, úgy viseli a<br>okmányiroda által megküldésre kerülő törzskönyvet. Az El<br>nyilatkozatok csak akkor hatályosak a Vevővel szemben, ha a<br>irányította.                                                                                                    | nnak kockázatát, hogy nem kapja meg az<br>adó által az Adásvételi Szerződésben tett<br>zokat a Vevő által legutoljára közölt címre                                                                                                    |
|     | Jelen nyilatkozat aláírásával tudomásul veszem, hogy a K21<br>Budapest, Zay u. 24 (Márkakereskedés) és a Nissan Sales Cen<br>Budapest, Neumann János u. 1/C., HU13449106) az adásvétel<br>megadott személyes adataimat a jogszabályban előírt ter<br>kötelezettségének teljesítése végett felhasználja. A jelen n<br>továbbá ahhoz, hogy a Márkakereskedés és a Nissan Sales C<br>tételnél jelölje be a jelölőnégyzetet):   | D TESZT KFT. 2 (székhely: 1037<br>tral & Eastern Europe Kft.(székhely: 1117 -<br>i szerződésben, illetve javítási megrendelőn<br>mékbiztonsággal kapcsolatos tájékoztatási<br>yilatkozatommal kifejezetten hozzájárulok<br>entral & Eastern Europe Kft. (a megfelelő |
|     | részemre direkt marketing célból a NISSAN terméke<br>mind elektronikus, mind postai úton, valamint sz<br>piackutatási (pl. ügyfél-elégedettség mérés) célból<br>alábbi adataimat a Nissan Sales Central & Es<br>piackutatási tevékenységet végző szervezetek részé                                                                                                    | kkel kapcsolatos reklámanyagokat küldjön<br>olgáltatásai minőségének javítása érdekében<br>megkeressen, valamint ezen célokból az itt<br>istern Europe Kft. adatfeldolgozói, illetve<br>ire továbbítsa. (1)                                                          |
|     | K ezelt személyes adatok köre: név, lakcím, e-mail cím,                                                                                                    | mobiltelefonszám, vonalas telefon.                                                                                                    |
|     | Jelen hozzájárulásom önkéntes, megfelelő tájékoztatáson a                                                                                                    | lapul és visszavonásig érvényes (2).                                                                                                    |
|     | <ol> <li>Tájékoztatjuk, hogy a Nissan Sales Central &amp; Eastern E<br/>piackutatási tevékenységet végző szervezetekről a (+36-1)-371-5</li> <li>Tájékoztatjuk, hogy az adatai változását, illetve az adata<br/>címen: Nissan Sales Central &amp; Eastern Europe Kft. 1117 - Buda<br/>vagy e-mail címen: <u>NENSCEEC ustomerData@nissan-europ</u><br/>(+36-1)-371-53-00 jelezheti.</li> </ol>                               | urope Kft. részére adatfeldolgozást, illetve<br>53-00 telefonszámon kérhetfelvilágosítást.<br>inak törlésére vonatkozó kérését az alábbi<br>ipest, Neumann János u. 1/C., HU13449106,<br><u>ecom</u> , vagy a következő telefonszámon:                               |

Kelt: Budapest 2010 07 09